## Kensington®

## VeriMark<sup>™</sup> Desktop Setup Guide

Kensington takes pride in making our comprehensive installation guides easy to follow with simple illustrations and step-by-step instructions. This guide will walk you through setup and help you get to know your VeriMark™ Desktop.

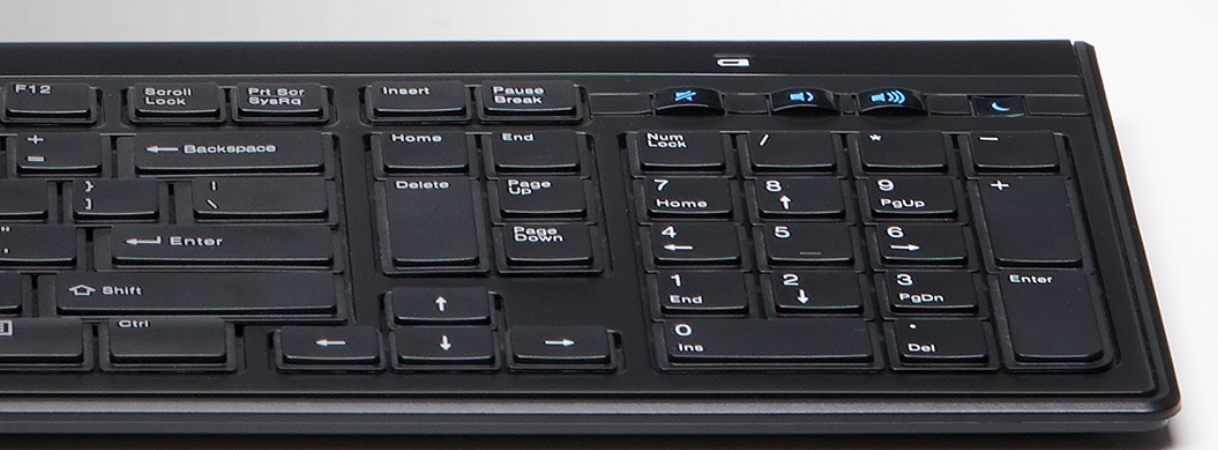

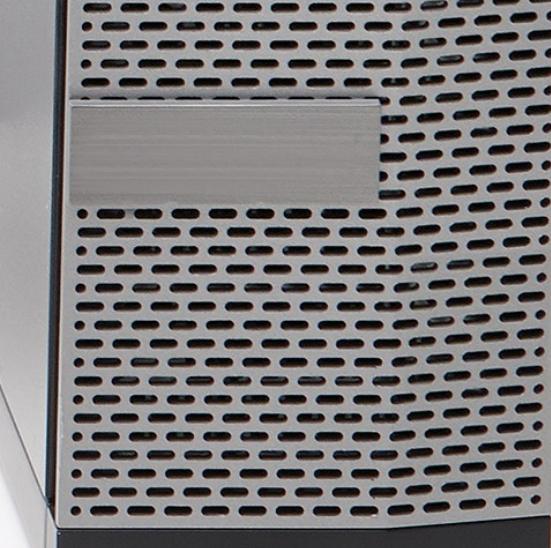

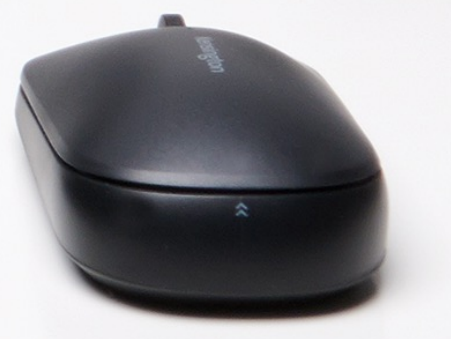

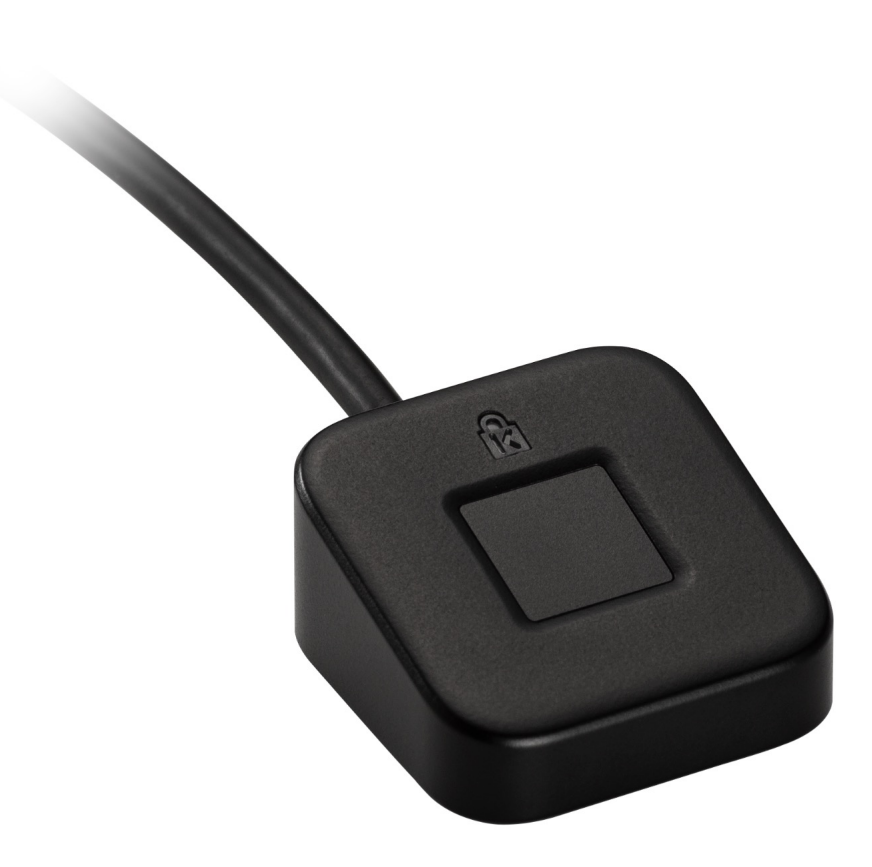

Please update operating system (Windows 10) before setting up Verimark<sup>™</sup> Desktop. If using an online service for WebAuthn make sure you use the latest browser version (Edge, Chrome, Safari and Firefox.)

## VeriMark<sup>™</sup> Desktop Salesforce Setup Guide

In order to enable multifactor authentication the Administrator of the account has to enable the security levels and allow Multi Factor authentication using the steps below. Once domain has the option enable each user will have to provision the security key under their individual profile using the steps below.

These instructions will help you register a FIDO U2F-compliant security key to connect it to your Salesforce account. You can use a security key as a verification method whenever you need to confirm your identity, such as when logging in from a new browser or device or logging in when multi-factor authentication (MFA) is enabled. Note that this setting doesn't enable MFA for your account; that's something your Salesforce admin does for you.

Administrator setting to enable Multi Factor Authentication on the domain.

**1.** From Setup, enter Session Settings in the Quick Find box, then select **Session Settings** 

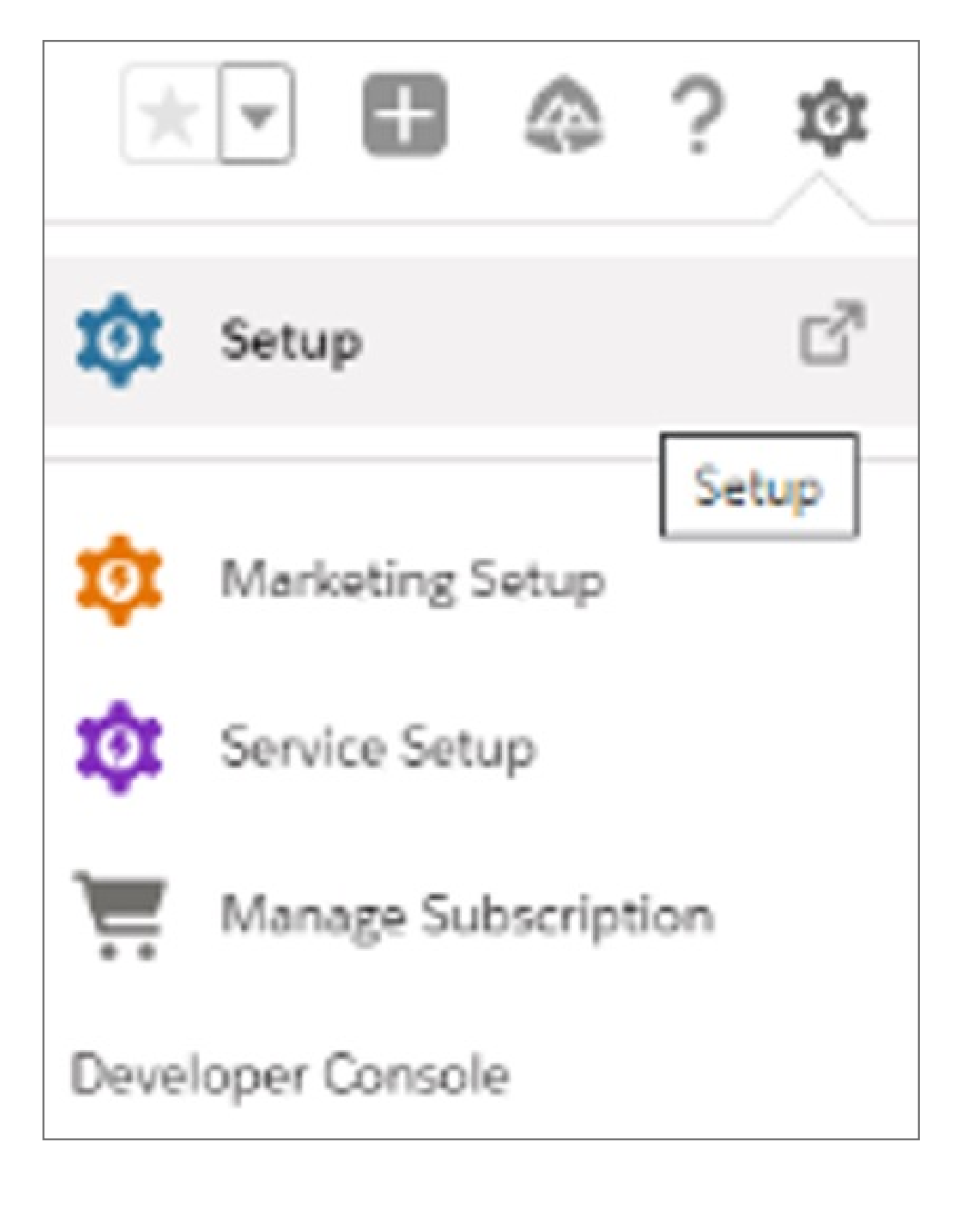

| Setup                                                | Home                | Objec |
|------------------------------------------------------|---------------------|-------|
| Q Session Setting                                    | S                   |       |
| <ul> <li>Security</li> <li>Session Settin</li> </ul> | gs                  |       |
| Didn't find what you<br>Try using Global Sea         | 're looking<br>rch. | for?  |

2. In order to let users verify their identity with a physical security key (U2F). Under session security levels

Add Multifactor Authentication

| Session Settings                                                                                                    |  |  |
|----------------------------------------------------------------------------------------------------|--|--|
| Referrer URL protection                                                                                                    |  |  |
| ✓ Hide this site's URL from other web sites (including Visualforce pages)                                                                     |  |  |
| HSTS for Salesforce Sites and Experience Cloud Sites                                                                                          |  |  |
| Enable HSTS for all Salesforce Sites and Experience Cloud sites with the default force.com subdomain that require a secure connection (HTTPS) |  |  |
| Redirections                                                                                                    |  |  |
| Warn users before they are redirected outside of Salesforce                                                                                   |  |  |
| Session Security Levels                                                                                                    |  |  |
| Standard High Assurance                                                                                                    |  |  |
| Logout Page Settings                                                                                                    |  |  |
| Logout URL i                                                                                                    |  |  |
| New User Email                                                                                                    |  |  |
| Link expires in 7 days 🗸 i                                                                                                    |  |  |
| Save                                                                                                    |  |  |

## **3.** Save your changes